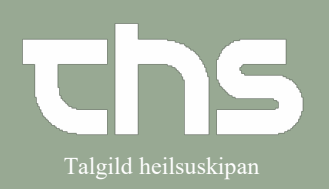

| STEP                                                                                                    | SKÆRMBILLEDE                                                                                                    |
|----------------------------------------------------------------------------------------------------|----------------------------------------------------------------------------------------------------|
| Vælg <b>Lægemiddellisten</b> og derefter<br>fanebladet <b>Administrationslisten</b> .<br>Nu vises 2 arbejdsgange, en med og<br>en uden aktiveret<br>administrationsliste | 251224-072, Testine Testes Sannar Testesen, 96 ár     ♀     ♠       ♦     Continuationer 251224 072 Testine Testes Sannar Testesen, 96 ár     ♀     ♠       ♦     Ammittationsistic     Receptoreingin     Nort       Advanter     ●     ●     21 fr framed tigst     1 for framed tigst       Onter intern aller     ●     ●     1 for framed tigst     1 for framed tigst       Onter intern aller     ●     ●     00.0     16.00       Admittationered     ●     ●     00.0     16.00       Ø     Onter intern aller     ●     ●     00.0     16.00       Ø     Ø     00.0     16.00     16.00     16.00       Ø     Ø     Ø     00.0     16.00     16.00       Ø     Ø     Ø     Ø     00.0     16.00       Ø     Ø     Ø     Ø     00.00     16.00       Ø     Ø     Ø     Ø     00.00     16.00       Ø     Ø     Ø     Ø     Ø     Ø       Ø     Ø     Ø     Ø     Ø     Ø       Ø     Ø     Ø     Ø     Ø     Ø       Ø     Ø     Ø     Ø     Ø     Ø       Ø     Ø     Ø     Ø                                                                                                    |
| Aktiveret medicinliste<br>Vælg det medicin, du skal<br>administrere<br>Den grønne linje øverst betyder at<br>administrationslisten er aktiv                              | Stillet-072, Testine Testes Sannar Testesen, 96 kř. P. A. Lutrer Testes Sannar Testesen, 96 kř. P. A. Lutrer Testesen, 96 kř. P. A. Lutrer Testes Sannar Testesen, 96 kř. P. A. Lutrer Testesen, 96 kř. P. Lutrer Testesen, 96 kř. P. A. Lutrer Testesen, 96 kř. P. A. Lutrer Testesen, 96 kř. P. A. Lutrer Testesen, 96 kř. P. A. Lutrer Testesen, 96 kř. P. A. Lutrer Testesen, 96 kř. P. Lutrer Testesen, 96 kř. P. Lutrer Testesen, 96 kř. Lutrer Testesen, 96 kř. Lutrer Testesen, 96 |
| Klik på tabletikonet og vælg<br>administrer nederst til højre.<br>Du kan også højreklikke og vælge<br>administrer eller en af de andre<br>muligheder (fx selvadm.)       | 2 fill Dispenser<br>Administrer<br>Spring dosis over<br>Tilføj note<br>Selvadm.<br>Vis administrations loo<br>Dispenser og udlever Registrer Spring dosis over Dispenser Administrer Selvadm                                                                                                    |

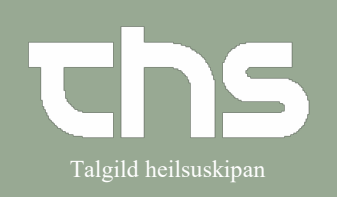

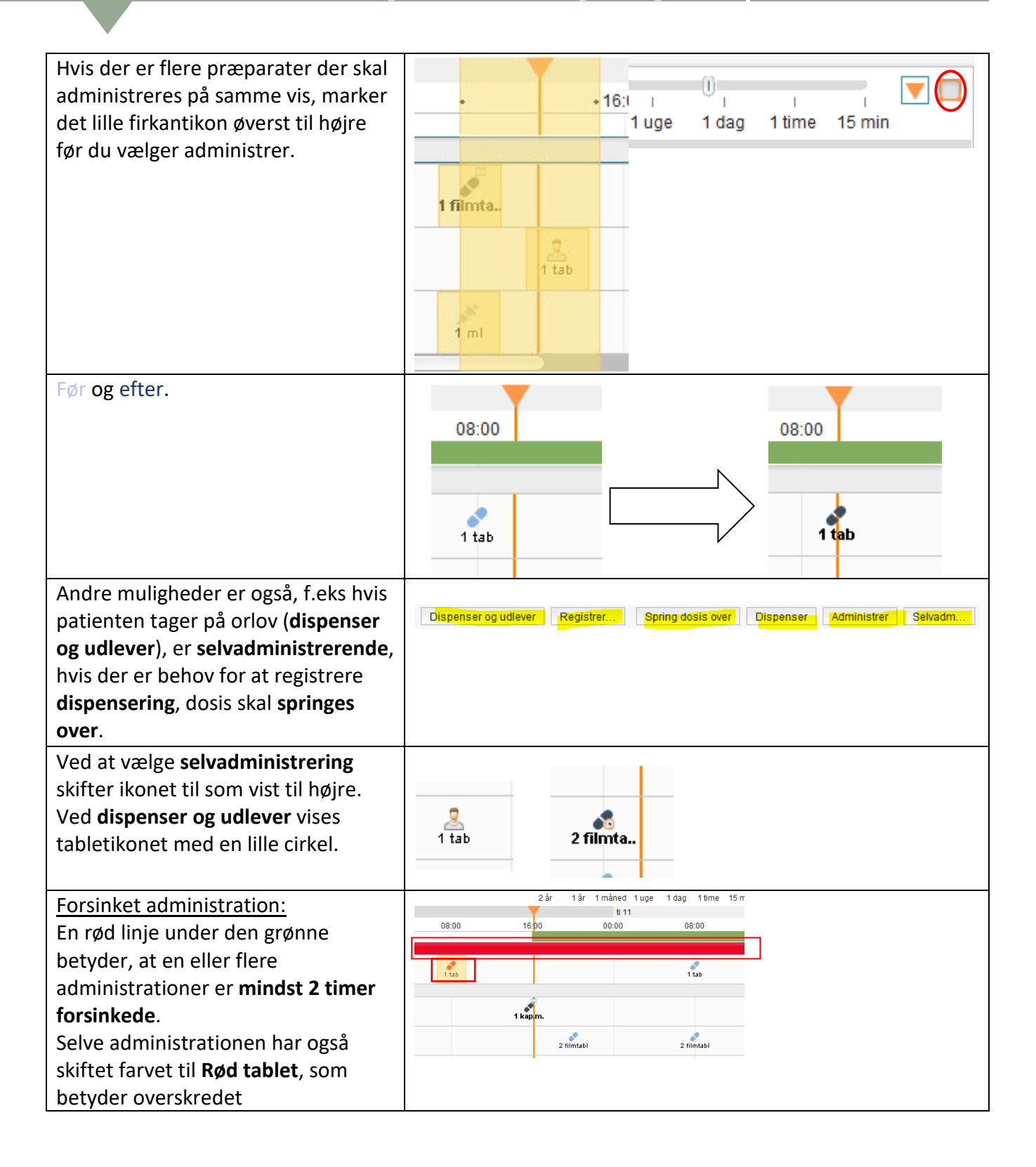

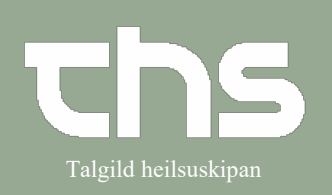

| Klik på ikonet og administrer med en<br>kommentar, eller vælg "Spring dosis<br>over" hvis den ikke skal gives (Ikonet<br>til højre). Så forsvinder den røde<br>linje igen.                | 1 maj.sø 09<br>10 00                                                                                                    | ma 10<br>c00 08                                                                                                    |                                                                                                    | 6:00 0       | ti 11<br>0:00 08:00<br>1 tab<br>2 filmtabl<br>1 tab<br>1 supp                                                                                                    | 16:00                                                                                                    |
|----------------------------------------------------------------------------------------------------|----------------------------------------------------------------------------------------------------|----------------------------------------------------------------------------------------------------|----------------------------------------------------------------------------------------------------|--------------|----------------------------------------------------------------------------------------------------|----------------------------------------------------------------------------------------------------|
| Ikke aktiveret medicinliste<br>Hvis administrationslisten ikke er<br>aktiveret er ingen grøn linje øverst.<br>Du kan stadig administrere men vil<br>blive bedt om kommentar hver<br>gang. | 251224-072, Testil     Contractioner 251224 072 To     LagentidSelistan     Administra     Administra     data:::     Consection of Di     Endoced, 3 mg     Frederics of Di     Consection of Di     Endoced, 3 mg     Prederics of Di     Prederics of Di     Prede | Ne Testes Sannar Testesen,<br>mosalete Testes Sannar Testesen,<br>mosalete Receptoresiden 11/<br>Sotar Inten der<br>(dministationeder<br>100 57<br>1 tablet 10<br>1 sapesitivite x 1020<br>1 sapesitivite x 1020<br>1 mmg 4 mg pab | 96 år Q A <sup>20</sup> L<br>2021 maj se 09<br>2 0 7<br>2 0 7<br>2 0 |              | 2 br 1 br<br>1 ma 10<br>00:00<br>00:00<br>00 | nu     nu     1000     1000     1000     1000     1000     1000     1000     1000     1000     1000     1000     1000     1000     1000     1000     1000     1000     1000     1000     1000     1000     1000     1000     1000     1000     1000     1000     1000     1000     1000     1000     1000     1000     1000     1000     1000     1000     1000     1000     1000     1000     1000     1000     1000     1000     1000     1000     1000     1000     1000     1000     1000     1000     1000     1000     1000     1000     1000     1000     1000     1000     1000     1000     1000     1000     1000     1000     1000     1000     1000     1000     1000     1000     1000     1000     1000     1000     1000     1000     1000     1000     1000     1000     1000     1000     1000     1000     1000     1000     1000     1000     1000     1000     1000     1000     1000     1000     1000     1000     1000     1000     1000     1000     1000     1000     1000     1000     1000     1000     1000     1000     1000     1000     1000     1000     1000     1000     1000     1000     1000     1000     1000     1000     1000     1000     1000     1000     1000     1000     1000     1000     1000     1000     1000     1000     1000     1000     1000     1000     1000     1000     1000     1000     1000     1000     1000     1000     1000     1000     1000     1000     1000     1000     1000     1000     1000     1000     1000     1000     1000     1000     1000     1000     1000     1000     1000     1000     1000     1000     1000     1000     1000     1000     1000     1000     1000     1000     1000     1000     1000     1000     1000     1000     1000     1000     1000     1000     1000     1000     1000     1000     1000     1000     1000     1000     1000     1000     1000     1000     1000     1000     1000     1000     1000     1000     1000     1000     1000     1000     1000     1000     1000     1000     1000     1000     1000     1000     1000     1000     1000     1000     1000     1000     1000     1000     10 |
| Klik på tabletikonet og vælg<br>administrer nederst til højre.<br>Du kan også højreklikke og vælge<br>administrer eller en af de andre<br>muligheder (fx selvadm.)                        | 2 fil Dis<br>Adr<br>Spr<br>Tilfi<br>Sel<br>Vie<br>Dispenser                                                                                                    | penser<br>ninistrer<br>ring dosis over<br>øj note<br>Ivadm.<br>administratione<br>og udlever Reg                                                                                                    | 2 filmtat<br>1 tab<br>1 supp<br>istrer Sprin                                                                                                    | g dosis over | ispenser <mark>Administrer</mark>                                                                                                    | Selvadm                                                                                                    |

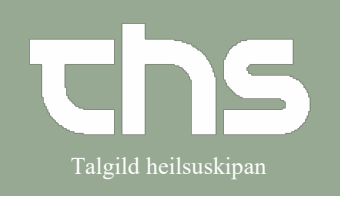

| Nu ses en kasse hvor du skal            | Registrer                                                                 |                                                     |  |  |  |
|-----------------------------------------|---------------------------------------------------------------------------|-----------------------------------------------------|--|--|--|
| kommentere administrationen             | Ordineret lægemiddel                                                      | Dispenser Administrer Spring dosis over Tilføj note |  |  |  |
| Obligatorisk at udfulde felt markeret   | 3 mg                                                                      | Tidspunkt: 10-05-2021 15:14                         |  |  |  |
|                                         | kapsler med modificeret udløsning, harde Dosis den 10/05/2021 14:47       | Administreret lægemiddel: Entocort                  |  |  |  |
| med orange cirkel                       | 1 kapsel med modificeret udløsning, hård = 3                              | 3 mg, kapsler med modificeret udløsning,            |  |  |  |
| Du kan ændre tidspunktet tilbage i      | mg                                                                        | Batch nummer:                                       |  |  |  |
| tid. hvis du efterregistrerer.          | Oral anvendelse                                                           |                                                     |  |  |  |
|                                         |                                                                           | Bemærkning:                                         |  |  |  |
|                                         |                                                                           | Instruktion                                         |  |  |  |
|                                         |                                                                           |                                                     |  |  |  |
|                                         |                                                                           |                                                     |  |  |  |
|                                         | Log                                                                       |                                                     |  |  |  |
|                                         | Hændelse Navn                                                             | Signeret                                            |  |  |  |
|                                         |                                                                           |                                                     |  |  |  |
|                                         | Administrer Annuller                                                      |                                                     |  |  |  |
| Hvis patienten skal have anden dosis    | Dispenser Administrer Spring dosis over Tilføj note                       |                                                     |  |  |  |
| skrive det i kommentarfeltet            | ïdspunkt: 1                                                               | 0-05-2021 🛊 🛗 15:15 🛊                               |  |  |  |
|                                         | dministreret lægemiddel:                                                  | tocort 🔹                                            |  |  |  |
|                                         | 3                                                                         | g, kapsler med modificeret udløsning,               |  |  |  |
|                                         | dministreret dosis: 2 k = 6 mg                                            |                                                     |  |  |  |
|                                         |                                                                           |                                                     |  |  |  |
|                                         | givet 2 efter afale med læge                                              |                                                     |  |  |  |
| Når du har administreret skifter        |                                                                           | <u>.</u>                                            |  |  |  |
| tabletikonet farve fra lyseblå til      |                                                                           | 1 tab                                               |  |  |  |
|                                         |                                                                           |                                                     |  |  |  |
|                                         | 1 filr Administreret:<br>Xigduo<br>5 mg/1000 mg, filmovertrukne tabletter |                                                     |  |  |  |
| Du kan ved at holde musemarkøren        |                                                                           |                                                     |  |  |  |
| over tabletten få oplysninger op        |                                                                           |                                                     |  |  |  |
| administrationen.                       |                                                                           |                                                     |  |  |  |
|                                         | 10/05/2021 17:00                                                          |                                                     |  |  |  |
|                                         | 1 filmovertrukken tablet                                                  |                                                     |  |  |  |
| Gå tilbage til administratonslisten. så | kdversler: 🖹 🚫                                                            | 2 dr 1 dr 1mhred 1une 1dan                          |  |  |  |
| ser du den administrerede medicin       | 2nsket visning Sorter listen efter:<br>Min Maks. Administrationsvej • 2   | 021 majse 09 ma 10 08:00 16:00 00:00 08:00 19:00    |  |  |  |
| og at der er skrevet kommentar          | dministrationer [3]<br>Enfocort, 3 mg 🛛 🗸                                 | ă.                                                  |  |  |  |
| og at der er skrevet kommental.         | OR, kapsler med modificeret udløs 1 kapsel med modificeretΣ               | 1 kag.m.                                            |  |  |  |